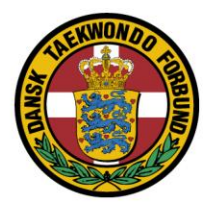

## Vejledning opsætning af graduering.

Klubansvarlige logger ind på DTaFs hjemmeside (i øverste højre hjørne).

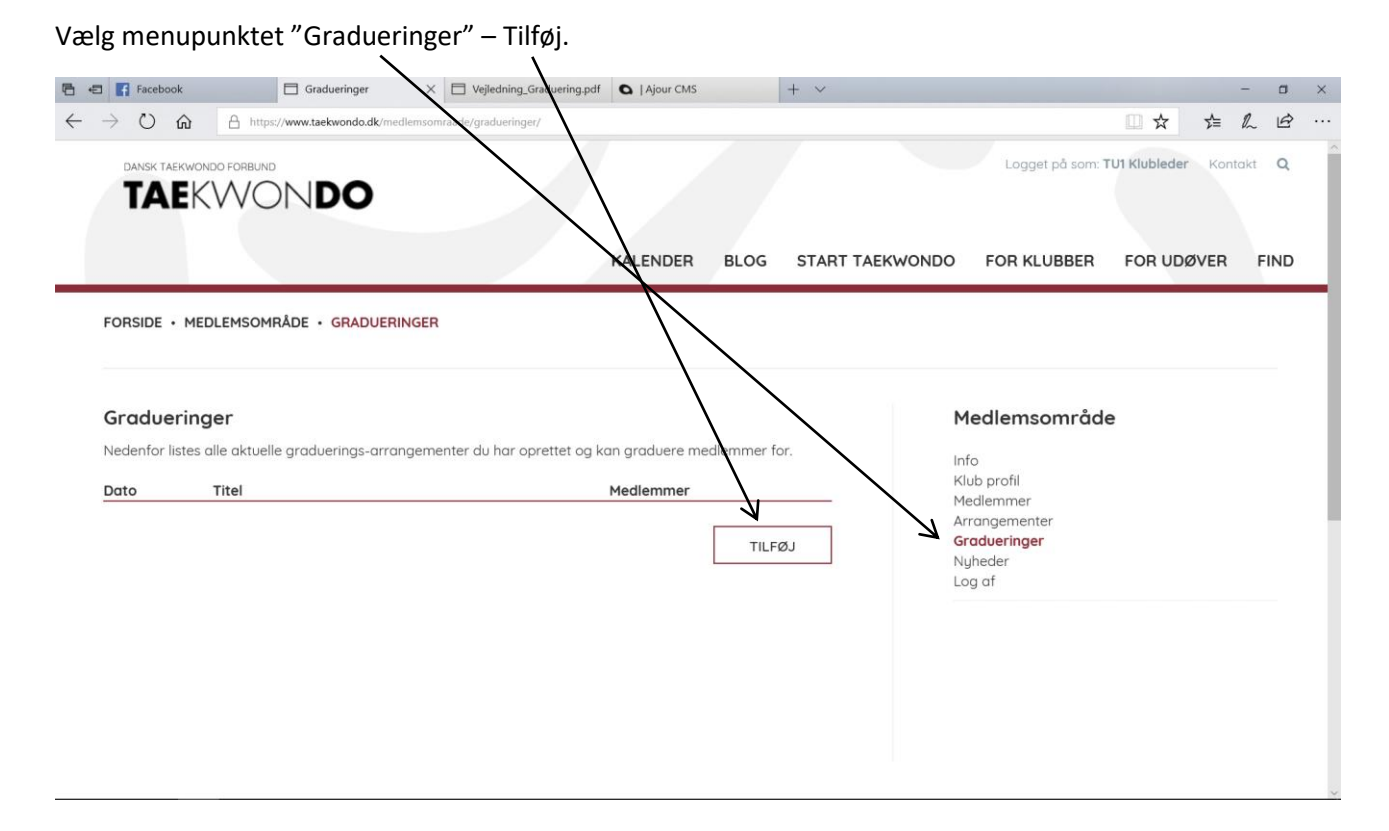

Dansk Taekwondo Forbund

Udfyld alle felterne.

Tryk "Gem og afslut".

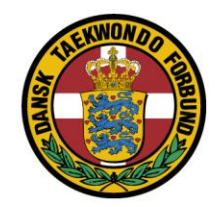

### Datoformat: dd-mm-yyyy

| 🖶 🖅 😭 (4) Facebook 🗖 Opr                             | ret arrangement X 🛇 Info   Ajour CMS + 🗸                          | - a ×                                             |
|------------------------------------------------------|-------------------------------------------------------------------|---------------------------------------------------|
| $\leftrightarrow$ $\rightarrow$ O $〈$ https://www.ta | ekwondo.dk/medlemsomraade/gradueringer/opret-arrangement/?n=c     |                                                   |
|                                                      | KALENDER BLOG                                                     | START TAEKWONDO FOR KLUBBER FOR UDØVER FIND       |
| FORSIDE • MEDLEMSOMRÅDE •                            | GRADUERINGER                                                      |                                                   |
| Arrangement                                          |                                                                   | Medlemsområde                                     |
| Indtast relevante oplysninger for g<br>oprettelsen.  | graduerings-arrangementet og klik "Gem og afslut" for at bekræfte | Info<br>Klub profil<br>Medlemmer<br>Arrongementer |
| Titel *                                              | Test_Jan                                                          | Gradueringer<br>Nyheder                           |
| Dato *                                               | 16-09-2018                                                        | Log af                                            |
| Tilmeldingsfrist *                                   | 16-09-2018                                                        |                                                   |
| Max antal deltagere *                                | 10                                                                |                                                   |
| Lokation *                                           | Testby                                                            |                                                   |
| Gradueringsberettiget *                              | Jan Jørgensen                                                     | ×                                                 |
|                                                      | GEM OG AFSLUT                                                     |                                                   |

Eventet er nu blevet oprettet, og klubansvarlige kan lave tilmeldinger.

# Tilmelding til graduering.

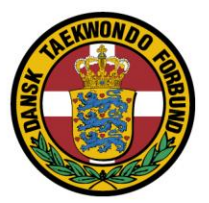

Klubansvarlige kan tilmelde elever til graduering (på samme måde som tilmelding til f.eks. kurser/lejre/teknikstævner).

Vælg menupunktet "Arrangementer".

| vejevang.Grac<br>cdemomraade/arrangeme                 | duering.pdf<br>A  AJour CMS<br>KALENDER                                  | BLOG                                                                                                    | + ~                                                                                                    | Logget på som:<br>O FOR KLUBBER                                                                                              | TUI Klubleder                                                                                                    | – l‰<br>Kontakt                                                                                                    | Q<br>Q                                                                                           |
|--------------------------------------------------------|--------------------------------------------------------------------------|----------------------------------------------------------------------------------------------------|----------------------------------------------------------------------------------------------------|----------------------------------------------------------------------------------------------------|----------------------------------------------------------------------------------------------------|----------------------------------------------------------------------------------------------------|--------------------------------------------------------------------------------------------------|
| ediemo-mraade/arrangemo er                             | KALENDER                                                                 | BLOG                                                                                                    | START TAEKWOND                                                                                                | Logget på som:<br>O FOR KLUBBER                                                                                              | CONTRACTOR OF CONTRACTOR CONTRACTOR CON | Kontakt<br>ER F                                                                                                    | €<br>Q<br>FIND                                                                                   |
| HENTER                                                 | KALENDER                                                                 | BLOG                                                                                                    | START TAEKWOND                                                                                                | Logget på som:<br>O FOR KLUBBER                                                                                              | TUI Klubleder                                                                                                    | Kontakt                                                                                                    | Q<br>=IND                                                                                        |
| MENTER                                                 |                                                                          |                                                                                                    |                                                                                                    |                                                                                                    |                                                                                                    |                                                                                                    |                                                                                                  |
| ud for et event, for at til<br>kontakter sekretariatet | lmelde.<br>;@taekwondo.dk                                                |                                                                                                    | Ż                                                                                                    | Medlemsområd<br>Info<br>Klub profil<br>Medlemmer                                                                             | le                                                                                                    |                                                                                                    |                                                                                                  |
| ~                                                      |                                                                          |                                                                                                    |                                                                                                    | Arrangementer<br>Gradueringer<br>Nyheder                                                                                     |                                                                                                    |                                                                                                    |                                                                                                  |
| Sted.                                                  | Frist                                                                    |                                                                                                    |                                                                                                    | Log af                                                                                                    |                                                                                                    |                                                                                                    |                                                                                                  |
| Testby                                                 | 05-09-201                                                                | »<br>~~                                                                                                    | [Start]                                                                                                    |                                                                                                    |                                                                                                    |                                                                                                    |                                                                                                  |
|                                                        | ud for et event, for at ti<br>kontakter sekretariatet<br>Sted.<br>Testby | ud for et event, for at tilmelde.<br>kontakter sekretariatet@taekwondo.dk           v           Sted.         Frist           Testby         05-09-201 | ud for et event, for at tilmelde.<br>kontakter sekretariatet@taekwondo.dk<br>Sted. Frist<br>Testby 05-09-2018 | ud for et event, for at tilmelde.<br>kontakter sekretaniatet@taekwondo.dk<br><b>Sted. Frist</b><br>Testby 05-09-2018 [Start] | Info<br>Kub profil<br>Medlemmer<br>Arrangementer<br>Gradueringer<br>Nyheder<br>Log af<br>Testby 05-09-2018 [Start]                                                                                                    | Info<br>Kub profil<br>Medlemmer<br>Arrangementer<br>Gradueringer<br>Nyheder<br>Log af<br>Testby 05-09-2018 [Start] | Info<br>Kutotakter sekretariatet@taekwondo.dk<br><b>Sted. Frist</b><br>Testby 05-09-2018 [Start] |

Vælg "Start"

Du kan nu tilmelde elever til gradueringen.

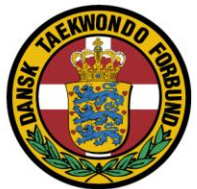

| 🖻 🖅 F Facebook                                                        |                             | Vælg medlemmer                              | Vejledning_Gra                     | duering.pdf   | Ajour CMS        |                | + ~       |                             |                                                      |            |      |     | - | ٥ | × |
|-----------------------------------------------------------------------|-----------------------------|---------------------------------------------|------------------------------------|---------------|------------------|----------------|-----------|-----------------------------|------------------------------------------------------|------------|------|-----|---|---|---|
| $\leftrightarrow$ $\rightarrow$ $\circlearrowright$ $\textcircled{a}$ | A ht                        | ttps://www.taekwondo.dk/medlemso            | mraade/arrangementer               | /vaelg-medlen | nmer/?guid=64dc6 | 137-8f84-46ab- | 9d1c-c5fe | 3a83b673                    |                                                      |            | ☆    | r∕≡ | h | Ē |   |
|                                                                       |                             |                                             |                                    |               | KALENDER         | BLOG           | START     | TAEKWONDO                   | FOR KLUBBER                                          | FOR UDØVER | FIND |     |   |   | ^ |
|                                                                       | FORSIDE                     | MEDLEMSOMRÅDE      ARRANI                   | GEMENTER                           |               |                  |                |           |                             |                                                      |            |      |     |   |   | 1 |
|                                                                       | Test_G                      | Graduering                                  |                                    |               |                  |                |           | ٢                           | 1edlemsområde                                        | 2          |      |     |   |   |   |
|                                                                       | Type:<br>Sted:<br>Tidspunkt |                                             | Graduering<br>Testby<br>26-09-2018 |               |                  |                |           | in<br>Ki<br>M<br><b>A</b> r | fo<br>lub profil<br>edlemmer<br>r <b>rangementer</b> |            |      |     |   |   |   |
|                                                                       | Inkludér n                  | nedlemmer:                                  | Klub 1                             |               |                  |                | ~         | G                           | radueringer<br>yheder                                |            |      |     |   |   |   |
|                                                                       | Inkludér n                  | nedlemmer:                                  | Klub 2                             |               |                  |                | ~         |                             | ig ai                                                |            |      |     |   |   |   |
|                                                                       | Inkludér n                  | nedlemmer:                                  | Klub 3                             |               |                  |                | ~         |                             |                                                      |            |      |     |   |   |   |
|                                                                       | Inkludér n                  | nedlemmer:                                  | Klub 4                             |               |                  |                | ~         |                             |                                                      |            |      |     |   |   |   |
|                                                                       |                             |                                             |                                    |               |                  |                |           |                             |                                                      |            |      |     |   |   | 1 |
|                                                                       |                             | Navn<br>TU1 Klubleder<br><i>Turnering 1</i> | 22-01-1978                         | 900001        | Graduering       | Køn<br>Mand    |           |                             |                                                      |            |      |     |   |   |   |
|                                                                       |                             | TU1 Person 1<br>Turnering 1                 | 03-10-2003                         | 900002        | 5. KUP           | Mand           |           |                             |                                                      |            |      |     |   |   |   |
|                                                                       |                             | TU1 Person 2<br>Turnering 1                 | 16-03-1950                         | 208522        | 10. KUP          | Mand           |           |                             |                                                      |            |      |     |   |   |   |
|                                                                       |                             |                                             |                                    |               | _                |                |           |                             |                                                      |            |      |     |   |   |   |
|                                                                       | TILB                        | AGE                                         |                                    |               |                  | FORTSÆT        |           |                             |                                                      |            |      |     |   |   | ~ |

| Her er vist h                                      | vordan du kan tilme                | lde fra ar           | ndre kl       | ubber.              |                  | THE REAL PROPERTY OF THE REAL PROPERTY OF THE PROPERTY OF THE REAL PROPERTY OF THE REAL PROPERTY OF THE REAL PROPERTY OF THE REAL PROPERTY OF THE REAL PROPERTY OF THE REAL PROPERTY OF THE REAL PROPERTY OF THE REAL PROPERTY OF THE REAL PROPERTY OF THE REAL PROPERTY OF THE REAL PROPE |
|----------------------------------------------------|------------------------------------|----------------------|---------------|---------------------|------------------|----------------------------------------------------------------------------------------------------|
| 🖻 🗐 🖬 Facebook                                     | 🗇 "Venter på svar fra taek 🗙       | Vejledning_Gra       | duering.pdf   | A   Ajour CHIS      | +                | ~ — <b>—</b> X                                                                                                    |
| $\leftrightarrow$ $\bigcirc$ $\bigcirc$ $\bigcirc$ | https://www.taekwondo.dk/medlemsor | mraade/arrangementer | //selg-medlem | mer/?guid=64dc6137- | 8f84-46ab-9d1c-c | 5fe3a83b673&company=&company2=290&company3=&comr 🛄 🗙 🏂 🛍 🖻 …                                                                                                    |
|                                                    |                                    |                      |               |                     |                  | Logget på som: TU1 Klubleder Kontokt Q                                                                                                    |
|                                                    |                                    |                      |               | ALENDER B           | LOG STAR         | TTAEKWONDO FOR KLUBBER FOR UDØVER FIND                                                                                                    |
|                                                    | FORSIDE • MEDLEMSOMRÅDE • ARRANG   | EMERTER              |               |                     |                  |                                                                                                    |
|                                                    | Test_Graduering                    | /                    |               |                     |                  | Medlemsområde                                                                                                    |
|                                                    | Type:                              | Graduering           | /             |                     |                  | Info<br>Klub profil                                                                                                    |
|                                                    | Tidspunkt:                         | 26-09-2018           | /             |                     |                  | Medlemmer<br>Arrangementer                                                                                                    |
|                                                    | Inkludér medlemmer:                | Klub 1               | /             |                     | ~                | Gradueringer<br>Nyheder                                                                                                    |
|                                                    | Inkludér medlemmer:                | Redaktør             | •             |                     | ~                | Log af                                                                                                    |
|                                                    |                                    | Kinik 2              |               |                     |                  |                                                                                                    |
|                                                    | Inkluder medlemmer.                | Kiub 3               |               |                     | ~                |                                                                                                    |
|                                                    | Inkludér medlemmer:                | Klub 4               |               |                     | ~                |                                                                                                    |
|                                                    |                                    |                      |               |                     |                  |                                                                                                    |
|                                                    | Navn<br>Hagthar Hansan             | Fødselsdato          | Pasnr.        | Graduering          | Køn              |                                                                                                    |
|                                                    | Redaktør                           | 01-01-2000           | 213616        |                     | Mand             |                                                                                                    |
|                                                    | Jan Jørgensen Redaktør             | 01-01-2000           | 209239        |                     | Mand             |                                                                                                    |
|                                                    | Kasper Bolmgren     Dedaktar       | 01-01-2000           | 216596        |                     | Mand             | ~                                                                                                    |

#### Tryk Fortsæt

| 🔁 🖅 🖬 Facebook                                      | 🗖 Vælg klasse                         | X 🖾 Vejledning_Graduering.pdf         | Ajour CMS |        | + ~             |                  |                     |             | -    | - 0 | ×   |
|-----------------------------------------------------|---------------------------------------|---------------------------------------|-----------|--------|-----------------|------------------|---------------------|-------------|------|-----|-----|
| $\leftrightarrow$ $\rightarrow$ O $\Leftrightarrow$ | https://www.taekwondo.dk/media        | emsomraade/arrangementer/vaelg-klasse | ť.        |        |                 |                  | 0                   | ☆           | ☆= / | l B | •   |
|                                                     |                                       | c                                     |           |        |                 | Logget på som:*  | TUI Klubleder Konta | kt <b>Q</b> |      |     |     |
|                                                     |                                       |                                       | KALENDER  | BLOG   | START TAEKWONDO | FOR KLUBBER      | FOR UDØVER          | FIND        |      |     | . 1 |
|                                                     | FORSIDE • MEDLEMSOMRÅDE • ARI         | RANGEMENTER                           |           |        |                 |                  |                     |             |      |     |     |
|                                                     | Test_Graduering                       |                                       |           |        | Ν               | 1edlemsområd     | e                   |             |      |     |     |
|                                                     | Type: Graduering                      |                                       |           |        | ln<br>K         | fo<br>lub profil |                     |             |      |     | - 1 |
|                                                     | Sted: Testby<br>Tidspunkt: 26-09-2018 |                                       |           |        | M               | edlemmer         |                     |             |      |     | - 1 |
|                                                     | 1007100                               |                                       |           |        | G               | radueringer      |                     |             |      |     | - 1 |
|                                                     | Klik "Fortsæt" for at gå videre.      |                                       |           |        | N               | yheder<br>og af  |                     |             |      |     | - 1 |
|                                                     | TIL BACE                              |                                       |           | FORTER | T               |                  |                     |             |      |     | - 1 |
|                                                     | HEDAGE                                |                                       |           | TURISA |                 |                  |                     |             |      |     | - 1 |
|                                                     |                                       |                                       |           |        |                 |                  |                     |             |      |     |     |
|                                                     |                                       |                                       |           |        |                 |                  |                     |             |      |     |     |
|                                                     |                                       |                                       |           |        |                 |                  |                     |             |      |     |     |
|                                                     |                                       |                                       |           |        |                 |                  |                     |             |      |     |     |
|                                                     |                                       |                                       |           |        |                 |                  |                     |             |      |     | -   |
|                                                     |                                       |                                       |           |        |                 |                  |                     |             |      |     |     |
|                                                     |                                       |                                       |           |        |                 |                  |                     |             |      |     |     |
|                                                     |                                       | <i>.</i>                              |           |        |                 |                  |                     |             |      |     | ~   |

Tryk Fortsæt

Oversigt over "bestillingen".

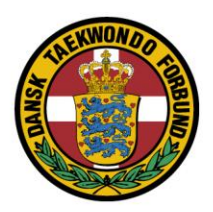

Udfyld evt. de manglende oplysninger

## Tryk Fortsæt

| 🔁 🖅 F Facebook                                                        | Formular                             | × 🗇 Vejledning_Graduering.pdf           | Ajour CMS     | + ~               |                                                                       |           | -    | ٥  | × |
|-----------------------------------------------------------------------|--------------------------------------|-----------------------------------------|---------------|-------------------|-----------------------------------------------------------------------|-----------|------|----|---|
| $\leftrightarrow$ $\rightarrow$ $\circlearrowright$ $\textcircled{a}$ | https://www.taekwondo.dk/            | /medlemsomraade/arrangementer/formular/ |               |                   |                                                                       | □ ☆       | ☆= 1 | ĿĿ |   |
|                                                                       | DANSK TAERWONDO FORBUND              | DO                                      |               |                   | Logget på som: <b>TUI Klubleder</b>                                   | Kontakt Q |      |    | ^ |
|                                                                       |                                      |                                         | KALENDER BLOG | START TAEKWONDO   | FOR KLUBBER FOR UD                                                    | ØVER FIND | )    |    |   |
|                                                                       | FORSIDE • MEDLEMSOMRÅDE •            | ARRANGEMENTER                           |               |                   |                                                                       |           |      |    | ٦ |
|                                                                       | Test_Graduering                      |                                         |               | ٢                 | 1edlemsområde                                                         |           |      |    | 1 |
| -                                                                     | Type:<br>Sted:<br>Tidspunkt:<br>Hold | Graduering<br>Testby<br>26-09-2018      |               | ir<br>K<br>M<br>G | nfo<br>Iub profil<br>fediemmer<br><b>rrangementer</b><br>iradueringer |           |      |    |   |
|                                                                       | Holdnavn                             | Jan-Jørgensen_TU1-Person-1_TU1-Pe       | rson-2        | N                 | lyheder<br>og af                                                      |           |      |    |   |
|                                                                       | DELTAGER (209239)<br>Pasnummer       | 209239                                  |               |                   |                                                                       |           |      |    |   |
|                                                                       | Fornavn *                            | Jan                                     |               |                   |                                                                       |           |      |    |   |
|                                                                       | Efternavn *                          | Jørgensen                               |               |                   |                                                                       |           |      |    |   |
|                                                                       | Adresse *                            | $\checkmark$                            |               |                   |                                                                       |           |      |    |   |
|                                                                       | Postnummer *                         |                                         |               |                   |                                                                       |           |      |    |   |
|                                                                       | By *                                 |                                         |               |                   |                                                                       |           |      |    |   |
|                                                                       | E-mail                               | redaktoer2@dtaf.dk                      |               |                   |                                                                       |           |      |    | ~ |

| Godkend                                                                                                    |                                    |                           |           |                                      |                                                                                            | ANSK            |         |       |
|----------------------------------------------------------------------------------------------------|------------------------------------|---------------------------|-----------|--------------------------------------|--------------------------------------------------------------------------------------------|-----------------|---------|-------|
| Facebook Tilmeldinger                                                                                                    | K 🔄 Vejledning_Graduering.pdf      | Ajour CMS                 | + ~       |                                      |                                                                                            |                 |         |       |
| > O A https://www.taekwondo.dk/medlemso                                                                                                    | omraade/arrangementer/tilmeldinger | r/                        |           |                                      |                                                                                            | □ ☆             | Z∕≡     | l l   |
| DANSK TAEKWONDD FORBUND                                                                                                    |                                    |                           |           |                                      | Logget på so                                                                               | m: TU1 Klublede | r Konto | akt ( |
|                                                                                                    |                                    | KALENDER BLOG             | START TAE | WONDO                                | FOR KLUBBE                                                                                 | R FOR UD        | ØVER    | FIN   |
| FORSIDE • MEDLEMSOMRÅDE • ARRANGEMENT                                                                                                    | reR                                |                           |           |                                      |                                                                                            |                 |         |       |
| FORSIDE • MEDLEMSOMRÅDE • ARRANGEMENT<br>Tilmeldinger<br>Her kan du godkende din tilmelding.                                                                                                    | TER                                |                           |           | M                                    | ledlemsområ                                                                                | àde             |         |       |
| FORSIDE • MEDLEMSOMRÅDE • ARRANGEMENT<br><b>Tilmeldinger</b><br>Her kan du godkende din tilmelding.<br>Eller slette (ved at trykke på X'et).<br>Du kan også tilføje flere ved at trykke på "Tilføj".                                                       | TER                                |                           |           | M<br>Ini<br>KI                       | l <b>edlemsområ</b><br>fo<br>ub profil<br>edlemmer<br>rangementer                          | åde             |         |       |
| FORSIDE • MEDLEMSOMRÅDE • ARRANGEMENT<br>Tilmeldinger<br>Her kan du godkende din tilmelding.<br>Eller slette (ved at trykke på %et).<br>Du kan også tilføje flere ved at trykke på "Tilføj".<br>Navn                                                       | TER                                | Pris                      |           | M<br>Kl<br>M<br>Gr                   | lectlemsområ<br>fo<br>ub profil<br>edlemmer<br>rangementer<br>adueringer                   | de              |         |       |
| FORSIDE • MEDLEMSOMRÅDE • ARRANGEMENT<br>Tilmeldinger<br>Her kan du godkende din tilmelding.<br>Eller slette (ved at trykke på X'et).<br>Du kan også tilføje flere ved at trykke på "Tilføj".<br>Navn<br>Jan-Jørgensen_TUI-Person-1_TUI-Person-2           | ren<br>Klasse<br>Graduering        | <b>Pris</b><br>DKK 0,00   | [fjern]   | Ini<br>KI<br>Mr<br>Gr<br>Nu<br>Lo    | ledlemsområ<br>fo<br>ub profil<br>edlemmer<br>rangementer<br>radueringer<br>yheder<br>g af | àde             |         |       |
| FORSIDE • MEDLEMSOMRÅDE • ARRANGEMENT<br>Tilmeldinger<br>Her kan du godkende din tilmelding.<br>Eller slette (ved at trykke på X'et).<br>Du kan også tilføje flere ved at trykke på "Tilføj".<br>Navn<br>Jan-Jørgensen_TU1-Person-1_TU1-Person-2<br>TILFØJ | Klasse<br>Graduering               | Pris<br>DKK 0,00<br>GODKE | [fjern]   | Ini<br>Kl<br>Ar<br>Gr<br>Nu<br>Lc    | ledlemsområ<br>fo<br>ub profil<br>edlemmer<br>rangementer<br>radueringer<br>heder<br>ig af | ide             |         |       |
| FORSIDE • MEDLEMSOMRÅDE • ARRANGEMENT<br>Tilmeldinger<br>Her kan du godkende din tilmelding.<br>Eller slette (ved at trykke på %et).<br>Du kan også tilføje flere ved at trykke på "Tilføj".<br>Navn<br>Jan-Jørgensen_TU1-Person-1_TU1-Person-2<br>TILFØJ  | <b>Klasse</b><br>Graduering        | Pris<br>DKK 0,00<br>GODKI | [fjern]   | M<br>Ki<br>Ar<br>Gr<br>Nչ<br>Lc      | ledlemsområ<br>fo<br>ub profil<br>edlemmer<br>rangementer<br>adueringer<br>yheder<br>g af  | ùde             |         |       |
| FORSIDE • MEDLEMSOMRÅDE • ARRANGEMENT<br>TIImeldinger<br>Her kan du godkende din tilmelding.<br>Eller slette (ved at trykke på X'et).<br>Du kan også tilføje flere ved at trykke på "Tilføj".<br>Navn<br>Jan-Jørgensen_TU1-Person-1_TU1-Person-2<br>TILFØJ | FER<br>Klasse<br>Graduering        | Pris<br>DKK 0,00<br>GODKI | [fjern]   | M<br>KI<br>M<br>Gr<br>Gr<br>Nı<br>Lc | lectlemsområ<br>fo<br>ub profil<br>edlemmer<br>rangementer<br>adueringer<br>yheder<br>g af | àde             |         |       |

## Tryk Gå til betaling

| Facebook                                                                           | 🗖 Bekræft 🛛 🖂                     | Vejledning_Graduering.pdf      | Ajour CMS                    |             | + ~                                                                                         |                                 |                                                    |            | - 0  |   |
|------------------------------------------------------------------------------------|-----------------------------------|--------------------------------|------------------------------|-------------|---------------------------------------------------------------------------------------------|---------------------------------|----------------------------------------------------|------------|------|---|
| $ ightarrow$ $ m \rain$                                                            | https://www.taekwondo.dk/medlemso | mraade/arrangementer/bekraeft/ |                              |             |                                                                                             |                                 |                                                    | □☆ ☆       | LE   | * |
|                                                                                    |                                   |                                | KALENDER                     | BLOG        | START T                                                                                     | AEKWONDO                        | FOR KLUBBER                                        | FOR UDØVER | FIND | ) |
| FORSIDE · MEDLE                                                                    | MSOMRÅDE • ARRANGEMENT            | ER                             |                              |             |                                                                                             |                                 |                                                    |            |      |   |
| <b>Turnering 1</b><br>TU1 Klubleder<br>Haulundvej 9<br>DK-6870 Ølgod               |                                   |                                | ld: 011113<br>Dato: 03-09-20 | )18 18:24   |                                                                                             | <b>M</b> i<br>Infr<br>Klu<br>Me | <b>edlemsområd</b> e<br>o<br>ub profil<br>udlemmer | e          |      |   |
| Titel                                                                              |                                   |                                | Antal                        |             | Pris                                                                                        | Ari                             | r <b>angementer</b><br>adueringer                  |            |      |   |
| Test_Graduering, Jc<br>209239 - DKK 0,00<br>900002 - DKK 0,00<br>208522 - DKK 0,00 | an-Jørgensen_TU1-Person-1_TI      | J1-Person-2                    | 1                            | Dł          | <k 0,00<="" td=""><td>Ny<br/>Log</td><td>heder<br/>g af</td><td></td><td></td><td></td></k> | Ny<br>Log                       | heder<br>g af                                      |            |      |   |
| Samlet pris                                                                        |                                   |                                |                              | Dk          | K 0,00                                                                                      |                                 |                                                    |            |      |   |
| TILBAGE                                                                            |                                   |                                | GÅ T                         | TIL BETALIN | G                                                                                           |                                 |                                                    |            |      |   |
|                                                                                    |                                   |                                |                              |             |                                                                                             |                                 |                                                    |            |      |   |
|                                                                                    |                                   |                                |                              |             |                                                                                             |                                 |                                                    |            |      |   |
|                                                                                    | 100                               |                                |                              |             |                                                                                             |                                 |                                                    |            |      |   |
| DANSK TAEKWONDO FORB                                                               |                                   |                                |                              |             |                                                                                             |                                 |                                                    |            |      | L |